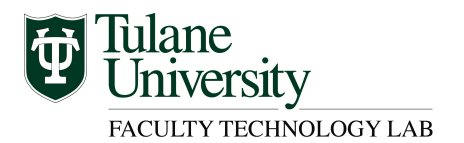

## Canvas LMS Enable Box.com Settings

Box.com is integrated with the Canvas LMS. The Box tool can be added to your Canvas course to share your course documents and allow downloading and uploading by students and collaborators in your course.

## Step 1 – Login to Canvas and access Account Settings

- Login to Canvas > select Account from the menu
- Next, select Settings from the menu > click Box
- You will see the Login to Box window
- Choose > Use Single Sign On (SSO)

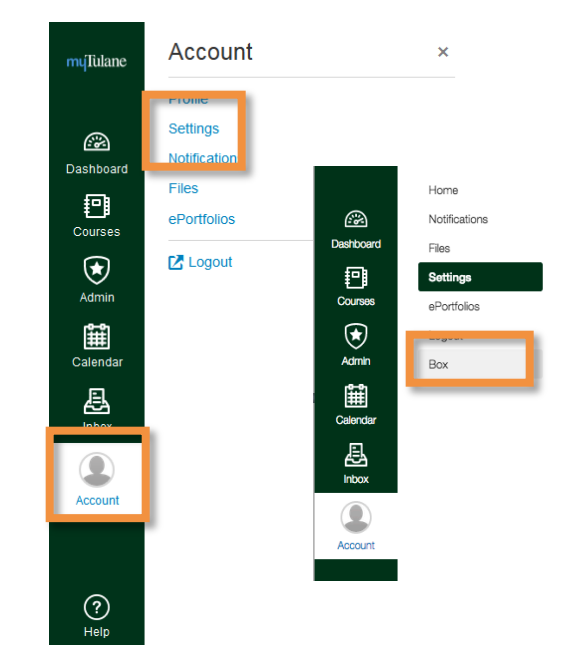

| Login to Box                    |                                                                                                    |                                 |
|---------------------------------|----------------------------------------------------------------------------------------------------|---------------------------------|
| Customer Log In - Google Chrome |                                                                                                    |                                 |
| 🔒 https://app.box.com/api/oau   | th2/authorize?client_id=zfwxjp                                                                                                    | 79195xz6to7uxlo0hsoehkgryq&redi |
|                                 | og in to grant access to E<br>Image: Second Second S | A<br>Box                        |
|                                 |                                                                                                    | •                               |

## Step 2 – Login to Box and Grant Access

- Input username@tulane.edu > click Authorize
- Authenticate Tulane's login prompt with username/password
- Choose > Grant access to Box button

| Login to Box                                                                                                    |                                                                                                    |
|----------------------------------------------------------------------------------------------------|----------------------------------------------------------------------------------------------------|
| Customer Log In - Google Chrome                                                                                                 |                                                                                                    |
| https://app.box.com/api/oauth2/authorize?client_id=zfwxjp79195xz6to7uxlo0hsoeh                                                  | ikgryq&redi                                                                                                    |
|                                                                                                    | Login to Box                                                                                                    |
| Log in to grant access to Box                                                                                                   | With access to your jducote@tulane.edu Box account, Canvas can:                                                                                      |
| <ul> <li>Step 3 – Box access confirmed</li> <li>Box validation &gt; you are currently logged into Box window appears</li> </ul> | Read and write all files and folders     Generate tokens to log a user into a Box web     application     Grant access to Box     Deny access to Box |

• Click and drag the Box cloud shape into place to view Box files

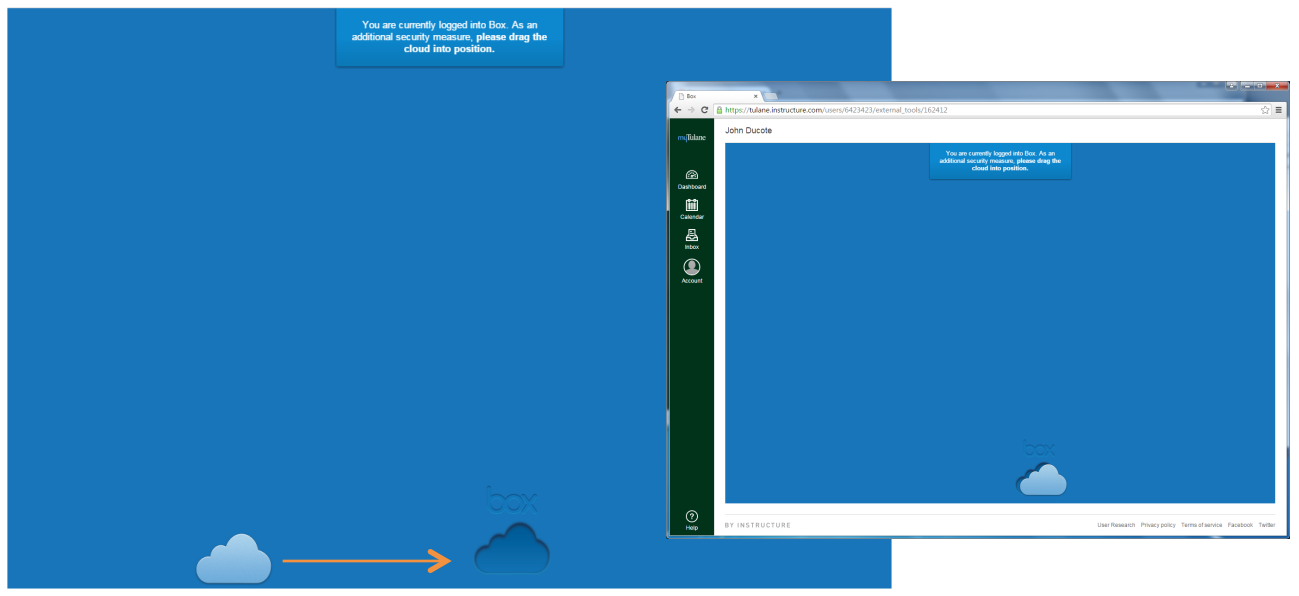